## イベントコミュニティ管理集客サービス Peatix(ピーティックス) はじめての利用ガイド 【参加者編】

# スマートフォンでチケットの購入 **OPeatix**

Peatix(ピーティックス)とは?

常時10,000以上のイベントが掲載されているPeatixは

#### 国内最大級のイベントアプリです。

現在では会員数840万人で、日本を中心に、香港、アメリカ、シンガポール、マレーシア など27ヶ国で多くのユーザーに利用されています。

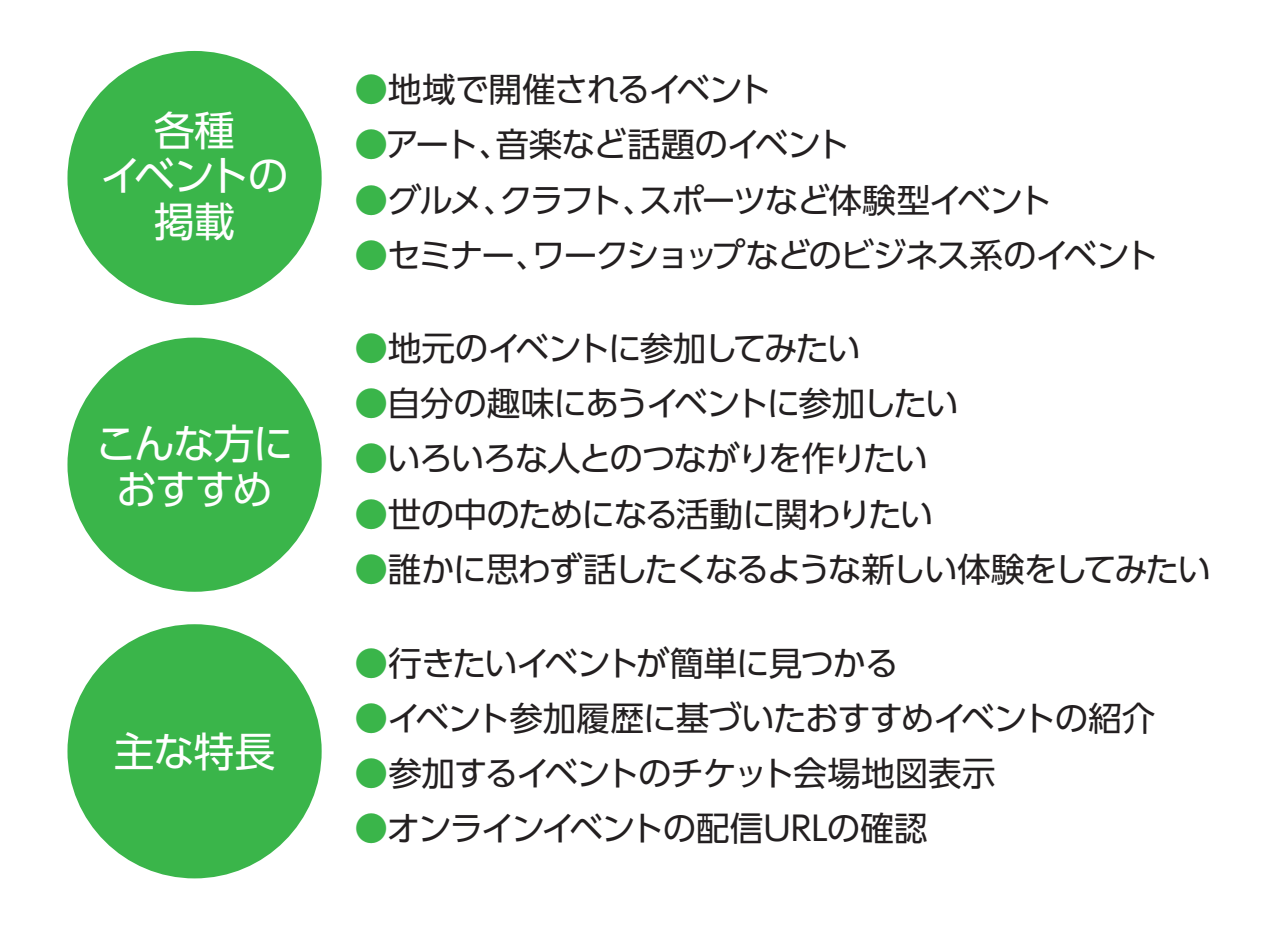

#### 〈注意事項〉

お申し込みされる方は、Peatixアカウントの登録が必要となります。

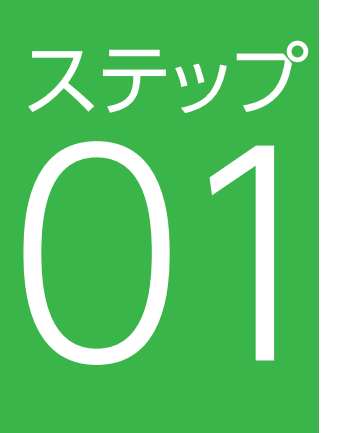

## Peatixの新規アカウントを作成する

●Peatixのアプリが必要となりますので、ダウンロードしてください。

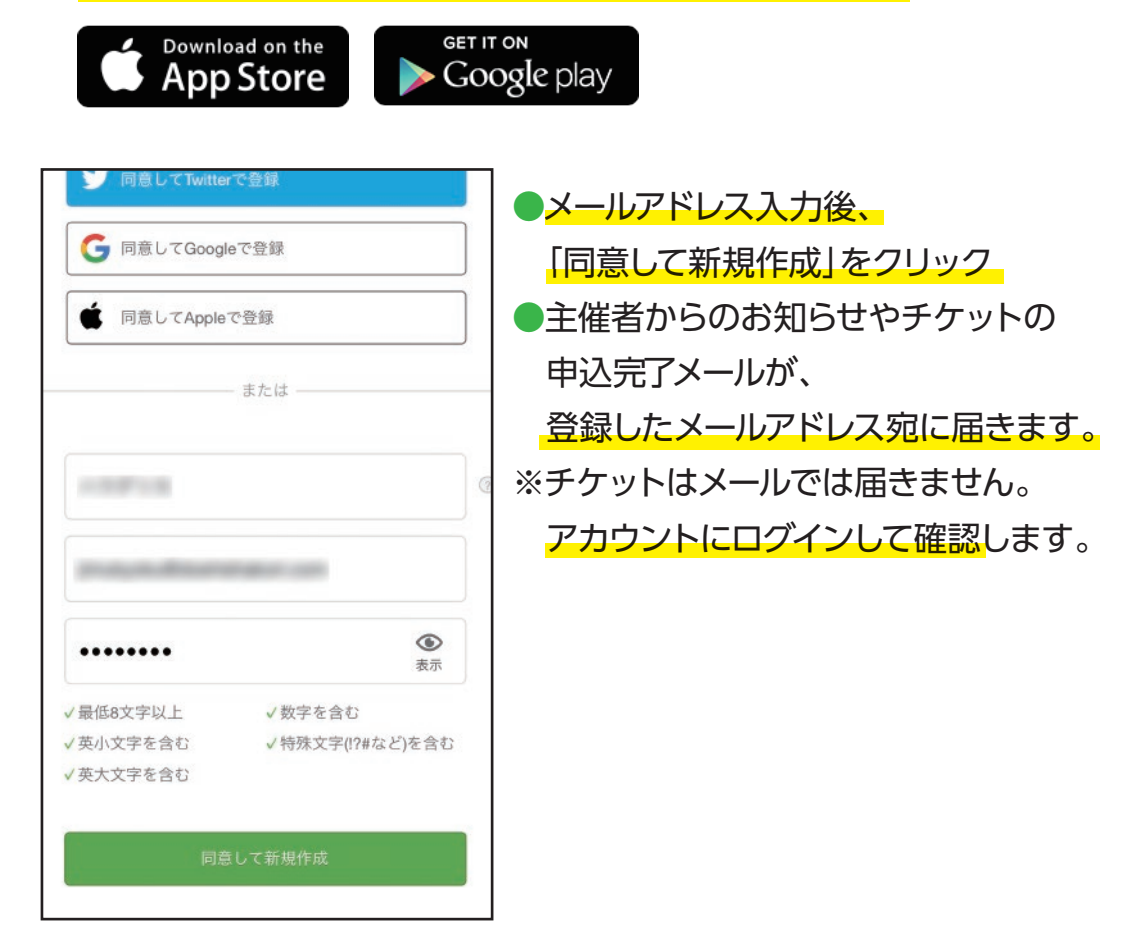

# ステップ

## QRコードにて イベントページにアクセスして

●案内されたイベントの日時や内容を確認してください。

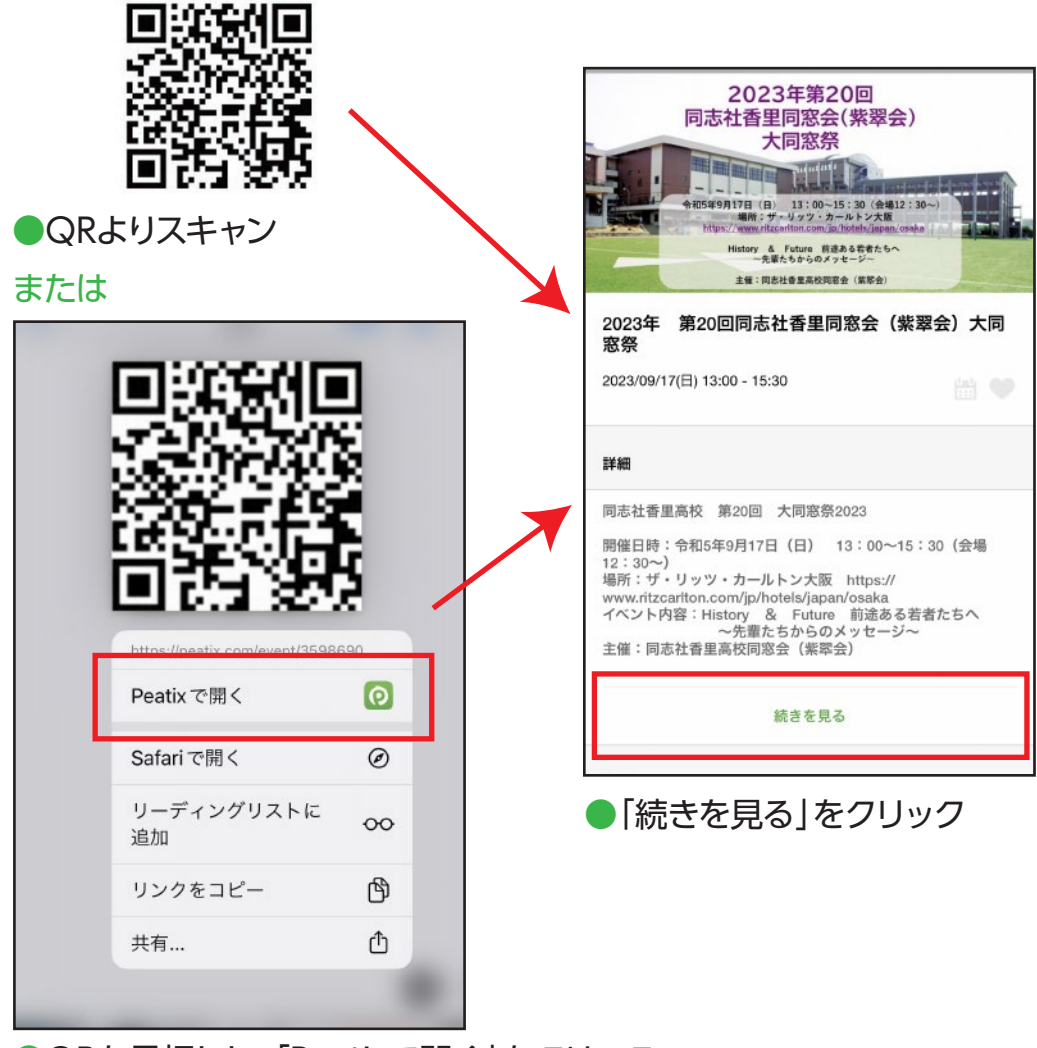

●QRを長押しし、「Peatixで開く」をクリック

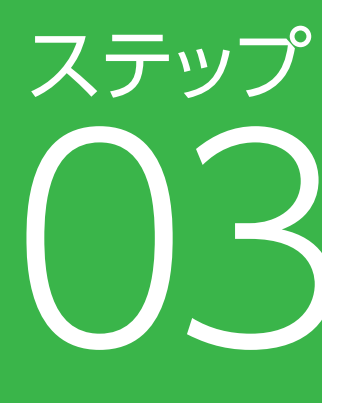

## チケット枚数を申し込む

●チケットの枚数を選び、「次へ」をクリックする

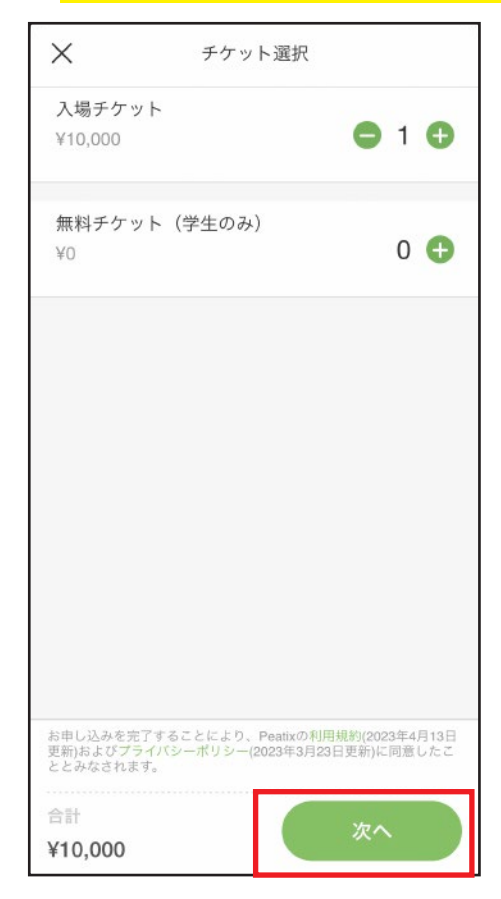

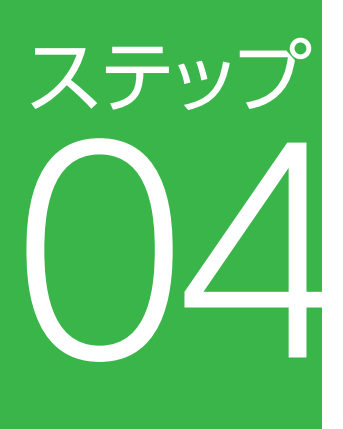

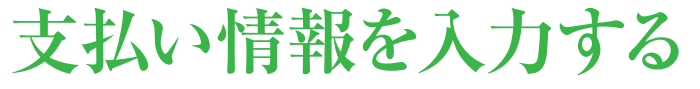

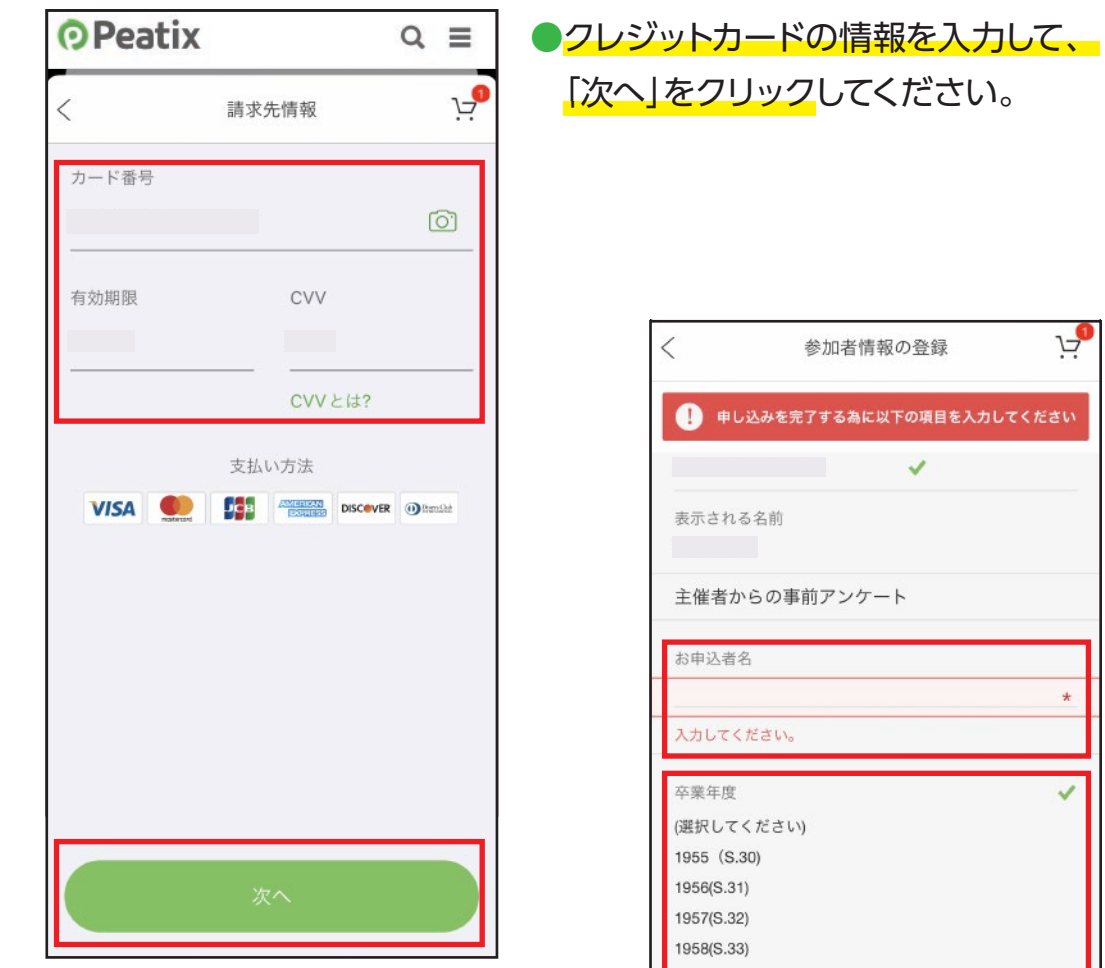

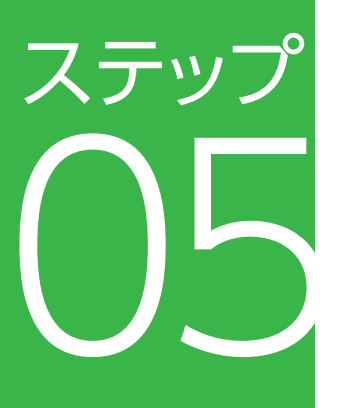

## 参加者情報を 入力し確定

お申込者名・卒業年度・個人情報
 取り扱いに同意の上、「確定する」を
 クリック。

| < | 参加者情報の登録                                                                                                |
|---|----------------------------------------------------------------------------------------------------|
|   | ・ 申し込みを完了する為に以下の項目を入力してください                                                                             |
|   | ★ → い ス タ 前                                                                                             |
|   | <b>救小される</b> 有別                                                                                         |
|   | 主催者からの事前アンケート                                                                                           |
| ſ | お申込者名                                                                                                   |
| 1 | *                                                                                                    |
| L | 入力してください。                                                                                               |
|   | 卒業年度<br>(選択してください)<br>1955 (S.30)<br>1956(S.31)<br>1957(S.32)<br>1958(S.33)<br>1959(S.34)<br>1960(S.35) |
|   | 2018(H.30)<br>2019(R.1)<br>2020(R.2)<br>2021(R.3)<br>2022(R.4)<br>2023(R.5)                             |
|   | 3名以上のご同伴者が要る場合は、こちらにお名前と<br>卒業年度をご記入ください。                                                               |
|   | 個人情報の取り扱いについて、同意しますか?<br>*プライバシーポリシーはイベント概要欄をご参照くだ <b>*</b><br>さい。                                      |
|   | itu 🕥                                                                                                   |
|   | いずれかを選択してください。                                                                                          |
|   | テキストボックス                                                                                                |
|   |                                                                                                    |
|   | 確定する                                                                                                    |

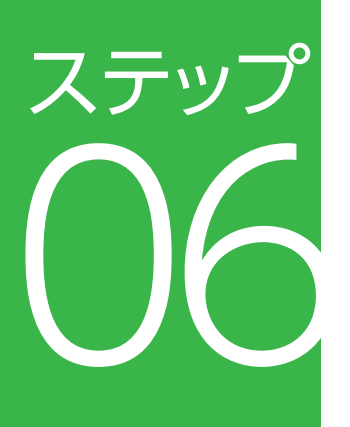

## 申し込みが完了

●申し込み完了の画面が表示されます。

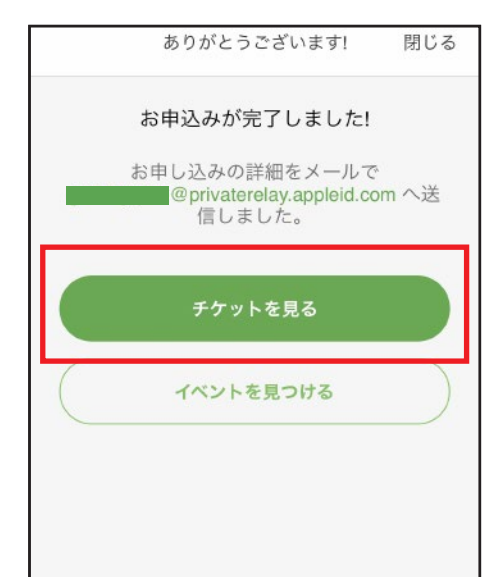

アカウントに登録したメールアドレスに、
 申し込み完了メールが届きます。
 ※有料チケットの場合、メールから領収書が
 ダウンロードできます。

## イベント当日 (アプリチケット)

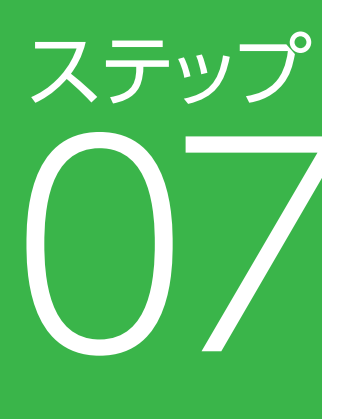

●「QRコード」をクリックし、QRコードをご提示ください

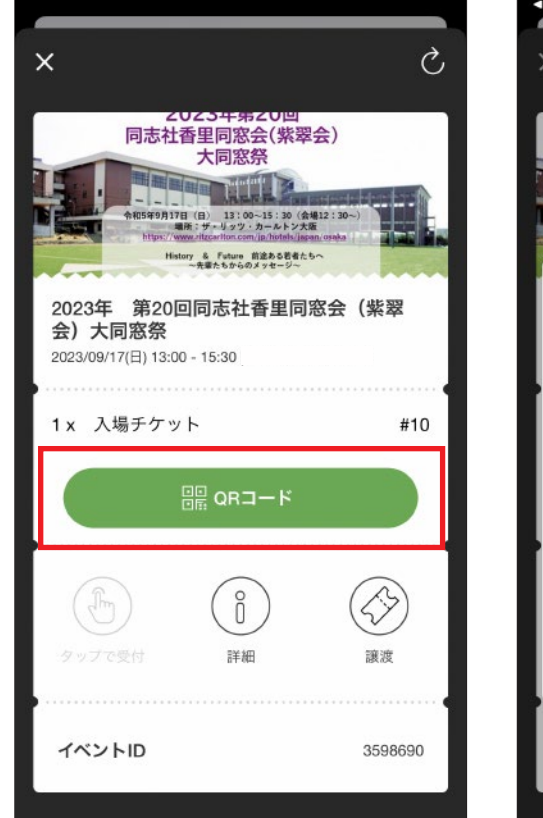

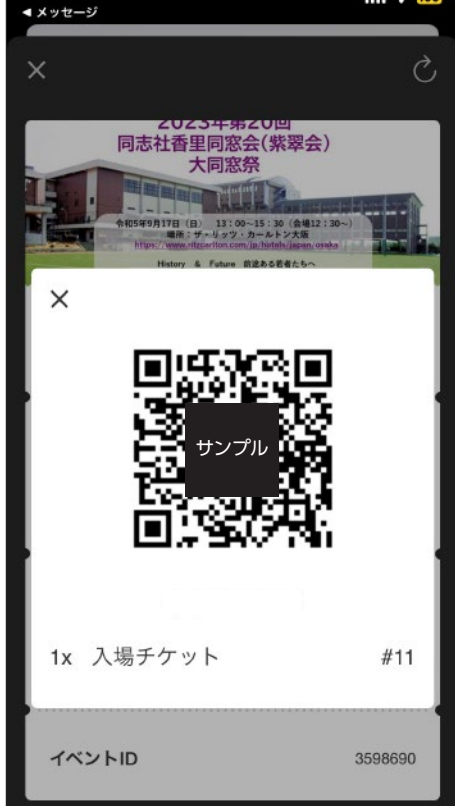